## **Completing Section GG in PCC**

| 🗖 🛛 📘 Customer Lo                    | ogin X                    | P Home                            | × +                         |                 |                 |                   | - 0       | ×        |
|--------------------------------------|---------------------------|-----------------------------------|-----------------------------|-----------------|-----------------|-------------------|-----------|----------|
| ← C ŵ                                | https://www3              | 1.pointclickcare.com/home/hon     | ne.jsp?ESOLnewlogin=        | =Y              | P A             | ₩ ☆ Φ ੯           | @ %       | b        |
| PointClickC                          | are                       |                                   | (tra                        | in) Alden Debes | Re alth Care Ce | enter, Inc. 🔹 👩 🔒 | B Debes - |          |
| Home - Admin                         | Clinical - Re             | eports                            |                             |                 |                 |                   | Search    | Q        |
| Today for Debes                      | People                    | Care Management                   | Quick Entry                 | Modules         | Other           |                   |           | -        |
| Facility Bulletin Boa<br>Date Posted | Residents                 | Dashboard<br>Hospital Tracking    | Physician Visits            | POC             | Reports         | play After        |           | -        |
| Show expired                         | Actions                   | Communications                    | Weight<br>Blood Pressure    |                 |                 |                   |           | <u>1</u> |
| PointClickCare Ann<br>Message        | Quick ADT<br>New Resident | Lab/Rx Results<br>Risk Management | Temperature<br>Pulse        |                 |                 |                   |           | 0        |
|                                      |                           | Weights and Vitals<br>UDA         | Respiration<br>Blood Sugar  |                 |                 |                   |           | 0        |
|                                      |                           | Clinical Chart Dashboard          | O2 Saturation<br>Pain Level |                 |                 |                   |           | -        |
|                                      | -                         |                                   | 1                           | 1               |                 |                   |           | +        |
|                                      |                           |                                   |                             |                 |                 |                   |           |          |

1. Once Logged into PCC site, Click on Clinical

| lama -         | Admin _ Clinical _ Depart-          |                    |                |                       |         |
|----------------|-------------------------------------|--------------------|----------------|-----------------------|---------|
| Iome 🕶         | Admin - Clinical - Reports          |                    |                |                       | Search  |
| esidents       | - Current                           |                    |                | T                     |         |
| Residents      | New Current Discharged Waiting List |                    |                |                       |         |
| ayer Type:     | All VIII: A Wing VIII Floor         | : All 🗸 Primary Ph | nysician: All  | ✓                     |         |
| otential for N | NONE V C                            |                    |                |                       |         |
| ilter: Search  | Current Residents                   |                    |                |                       |         |
|                |                                     |                    |                |                       |         |
|                | AIIABCDE                            | FGHIJKL            | MNOPQRS        | STUVWXYZNext»         |         |
|                | Name                                | Location           | Admission Date | Payer                 | Status  |
| dit adt        | <u>Affleck, Ben (1476826)</u>       | 1st Floor A22 - B  | 11/15/2017     | Public Aid Approved   | Active  |
| dit adt        | Aleong, Aki (1936/6)                | 1st Floor A24 - B  | 7/8/2009       | Public Aid Approved   | Active  |
| dit adt        | Assante, Armand (1016592)           | 1st Floor A18 - A  | 0/2//2014      | Public Ald Approved   | Active  |
| JIT ACT        | Backer, Brian (1400601)             | 1st Floor A29 - B  | 8/7/2018       | Penaing Public Ala    | Active  |
| dit adt        | Baxter, Alan (14132/2)              | 1st Floor A25 - B  | 8/14/2015      | Public Ald Approved   | Active  |
| dit adt        | Dea, Guinness (1410529)             | ISL FIOOF A23 - B  | 9/22/2020      | Dublic Aid Approved   | A etime |
| dit adt        | Cont Brian (2202071)                | 1st Floor A18 - B  | 7/24/2019      | Public Ald Approved   | Active  |
| dit odt        | Chintrokov A (90(194)               | 1st Floor A25 - A  | 10/17/2012     | Rublic Aid Approved   | Active  |
| dit adt        | Cox Alex (807/18)                   | 1st Floor A21 - B  | 12/17/2013     | Public Aid Approved   | Active  |
| dit adt        | Donnadieu, Bernard Pierre (1639880) | 1st Floor A13 - B  | 6/1/2016       | Public Aid Approved   | Active  |
| dit adt        | Drillinger Brian (2413920)          | 1st Floor A29 - A  | 8/24/2018      | Public Aid w/Numbers  | Active  |
| dit adt        | Edwards, Bill (16973) 8)            | 1st Floor A27 - A  | 6/26/2018      | Pending Public Aid    | Active  |
| dit adt        | Fisher, Brad (215857s)              | 1st Floor A23 - A  | 11/24/2017     | Public Aid Approved   | Active  |
| dit adt        | Hannah, Frank (0009696)             | 1st Floor A28 - B  | 8/25/2020      | Medicare Part A (NEW) | Active  |
| dit adt        | jasper, keilani (123456)            | 1st Floor A11 - A  | 3/19/2020      | . ,                   |         |
| dit adt        | kittens, misty (0156734)            | 1st Floor A31 - A  | 8/13/2020      |                       |         |
| dit adt        | Lee, Alvin (433592)                 | 1st Floor A22 - A  | 9/4/2017       | Public Aid Approved   | Active  |
|                | Murray, Brian (2330841)             | 1st Floor A16 - B  | 5/16/2018      | Pending Public Aid    | Active  |
| dit adt        |                                     | 1st Eloor A15 B    | 8/9/2014       | Public Aid Approved   | A ative |

or

2. Either Choose your Patient from the List

Type in Resident's last name in Search Bar

| Customer Login x      Clinical Resident Profile x +                           |                                                                               | - 0 ×                                            |
|-------------------------------------------------------------------------------|-------------------------------------------------------------------------------|--------------------------------------------------|
| ← C ŵ https://www31.pointclickcare.com/admin/client/cp_careclientprofile.jsp  | ?ESOLrow=1&ESOLclientid=28 A ☆ C                                              | ) 👍 🗟 📽 🐨 🕩                                      |
| PointClickCare* (train) Alc                                                   | den Debes Re alth Care Center, Inc                                            | 🕴 😫 Debes 🔹 🗍 🐥                                  |
| Home - Admin - Clinical - Reports                                             | ☐ ▼                                                                           | Search                                           |
| Affleck, Ben (1476826)                                                        |                                                                               | 1 of 31 Prev Next                                |
| Status: Current Location: A Wing A22-B                                        | Current Vitals                                                                | 6 单                                              |
| Gender: Male DOB: 6/1/1963 Age: 60<br>Physician: Bubby Lewis                  | A BP: 128/88 mmHg Temp:98.7 °F F 9/19/2019 15:37 9                            | ulse:80 bpm<br>/19/2019 15:37 A Weight:216 Lbs   |
| Care Profile Edit 💌 Print 💌                                                   | Resp:20 Breaths/min         BS:         C           9/19/2019 15:37         9 | 12:97 % Pain:3<br>/19/2019 15:37 3/23/2021 15:03 |
| Allergies: Penicillin, Wellbutrin, Penicillins                                |                                                                               |                                                  |
| Code Status: CODE STATUS: ATTEMPT RESUSCITATION / CPR (FULL CODE)             |                                                                               |                                                  |
| Special Instructions: Medications whole.                                      |                                                                               |                                                  |
| Dash Profile Census Med Diag Allergy Immun Orders Wts/Vitals Results MDS Assr | nnts Prog Note Care Plan Tasks Misc                                           |                                                  |
| Contacts Add                                                                  | Admission Record                                                              | Transfer / Discharge Record +                    |
| Name Phone/Email (listed in priority order)                                   | Relation Contac                                                               | t Type                                           |
| edit del H Jennifer McShane (173829) Home: (289) 865-6549                     | Sister POA -<br>Emerg<br>Reside                                               | Care<br>ency Contact# 1<br>Int Representative    |
|                                                                               |                                                                               |                                                  |

3. Click on Assessments (Assmnts) Tab

| Customer Login x      Clinical - Assessment x +                                                                     |                                        |                                 |                                   | - 0                       |
|----------------------------------------------------------------------------------------------------|----------------------------------------|---------------------------------|-----------------------------------|---------------------------|
| ← C ⋒ ⊕ https://www31.pointclickcare.com/admin/client/cp_assessment.jsp?ESC                                         | DLclientid=289458                      | A* 🗘                            | 0 4 🕀                             | ☜ 🔮 … (                   |
| PointClickCare* (train) Alc                                                                                         | den Debes Re alth Ca                   | re Center, Inc                  | Ø # 6                             | Debes -                   |
| Home - Admin - Clinical - Reports                                                                                   |                                        | ☐ ▼                             |                                   | Search                    |
| Affleck, Ben (1476826)                                                                                              |                                        |                                 | 1 of 31                           | Prev Next                 |
| Status: Current Location: A Wing A22-B                                                                              | Current Vitals                         |                                 |                                   | 0                         |
| Gender: Male DOB: 6/1/1963 Age: 60<br>Physician: Bubby Lewis                                                        | BP: 128/88 mmHg<br>9/19/2019 15:36     | Temp:98.7 °F<br>9/19/2019 15:37 | Pulse:80 bpm<br>9/19/2019 15:37   | Weight:216 Lbs            |
| Care Profile Edit V Print V                                                                                         | Resp:20 Breaths/min<br>9/19/2019 15:37 | BS:                             | <b>O2:97</b> %<br>9/19/2019 15:37 | Pain:3<br>3/23/2021 15:03 |
| Allergies: Penicillin, Wellbutrin, Penicillins<br>Code Status: CODE STATUS: ATTEMPT RESUSCITATION / CPR (FULL CODE) |                                        |                                 |                                   |                           |
| Special Instructions: Medications whole.                                                                            |                                        |                                 |                                   |                           |
| Dash Profile Census Med Diag Allergy Immun Orders Wts/Vitals Results MDS Ass                                        | mnts Prog Note Care Plan               | Tasks Misc                      |                                   |                           |
| Standard Assessments New Edit Schedules                                                                             |                                        |                                 | Type: All                         | ✓                         |
| Next Assessment Due: NRSG - POST OCCURRENCE DOCUMENTATION (9 / 21) : 419 days overdue - 8/                          | /4/2022                                |                                 |                                   |                           |
| View All Date Description                                                                                           | Status Type                            | Category                        | Score Created By                  | Revised By                |
| edit close print 9/26/2023 GG Screener (10/23)                                                                      | In Progress Admissi                    | on                              | Imagnusson                        | Imagnusson                |
|                                                                                                    |                                        |                                 |                                   | _                         |

4. Click on New

| PointClickCar                                          | e'                                                            |                                                                  | (train) Alden Debes Re alth Care Center, Inc. 👻                                                                                                    | 0 😫 🕒 Debes 🔹                                                                                                    | <b></b>  |
|--------------------------------------------------------|---------------------------------------------------------------|------------------------------------------------------------------|----------------------------------------------------------------------------------------------------|----------------------------------------------------------------------------------------------------|----------|
| Home 👻 Admin 👻                                         | Clinical -                                                    | Reports                                                          |                                                                                                    | Search                                                                                                    | Q        |
| Affleck,                                               | Ben (1476                                                     | 5826)                                                            |                                                                                                    | 1 of 31 Prev Next                                                                                                    | •        |
| Status: Cun<br>Gender: Ma<br>Physician: E<br>Care Prof | rent Locatio<br>ale DOB: 6<br>Bubby Lewis<br><b>file Edit</b> | n: A Wing A22-B<br>/1/1963 Age: 60                               | Clinical - Profile 1 - Microsoft Edge — X  Clinical - Profile 1 - Microsoft Edge 7 *F  Clinical - Profile 1 - Microsoft Edge 15:37  easons for Assessment | Pulse:80 bpm         Weight:216 Lbs         9/19/2019 15:37           9/19/2019 15:37         Pain:3         9/23/2021 15:03 | ***      |
| Allergi<br>Code Stat<br>Special Instructio             | ies: Penicilli<br>tus: CODE S<br>ons: Medicat                 | n, Wellbutrin, Penicillins<br>STATUS: ATTEMPT RES<br>ions whole. | Assessment Date:<br>9/27/2023 Time: 09 v 56 v                                                                                                    |                                                                                                    | ••<br>•• |
| Dash Profile Census                                    | i Med Diag                                                    | Allergy Immun O                                                  | Assessment:                                                                                                    |                                                                                                    |          |
| Standard Assessments                                   | New E                                                         | Edit Schedules                                                   | ACT - Brief, Initial Memory Care Assessment - Updated 11/2017                                                                                             | Type: All 🗸 🗸                                                                                                    | +        |
| Next Assessment Due                                    | e: NRSG - P                                                   | OST OCCURRENCE DO                                                | Dr Marina Admit Summary Dr Marina Discharge Summary                                                                                                    |                                                                                                    |          |
| View All                                               | Date                                                          | Description                                                      | Dr. Culath Discharge Summary - V 2<br>Dr. Cullath Admit Summary - V 2                                                                                     |                                                                                                    |          |
| edit close print                                       | 9/26/2023                                                     | GG Screener (10/23)                                              | Dr. Cullath Patient Summary (2/16) - V 2                                                                                                    |                                                                                                    |          |
| edit close print                                       | 9/26/2023                                                     | GG Screener (10/23)                                              | Dr. Marina Patient Summary (2/16)                                                                                                    |                                                                                                    |          |
| edit close print                                       | 9/26/2023                                                     | REST NRSG - RESTO                                                | eINTERACT Change in Condition Evaluation V4.2<br>eINTERACT Transfer Form V4.1                                                                             |                                                                                                    |          |
| edit close sign print                                  | 7/5/2023                                                      | NRSG - WASA Form (                                               | Functional Abilities and Goals - Admission - V 2 (10/23)                                                                                                  |                                                                                                    |          |
| view print strike-out                                  | 7/5/2023                                                      | NRSG - Comprehensi                                               | Functional Abilities and Goals - Discharge - V 2 (10/23)                                                                                                  |                                                                                                    |          |
| view print strike-out                                  | 7/5/2023                                                      | NRSG - Braden Scale                                              | Functional Abilities and Goals - Interim or Other OBRA - V 2 (10/23)                                                                                      |                                                                                                    |          |
| edit close sign print                                  | 5/23/2023                                                     | NRSG - Fall Risk Asse                                            | Long Term Care Facility Risk Evaluation 3/21                                                                                                    |                                                                                                    |          |
| view print strike-out                                  | 4/28/2023                                                     | eINTERACT Change                                                 | MC/SSD I.A.S Memory Care Comprehensive Profile: Social Service, Clinical Preferences/Needs and                                                            | d Discharge Evaluation (Initial/Annual/Sig Chg) - Upo                                                                        | dated    |
| edit close sign print                                  | 4/19/2023                                                     | NRSG - RESIDENT/F                                                | MC/SSD Q - Memory Care Comprehensive Profile: Social Service, Clinical Preferences/Needs and Dis<br>MC/SSD/BH - Staging Scales - Revised 2.9.15           | scharge Evaluation (Quarterly) - Updated 11/2017                                                                             |          |
| edit close errors print                                | 4/19/2023                                                     | NRSG - Initial Nursing                                           | Medical Professional History & Physical (8/24/16)                                                                                                    |                                                                                                    |          |
| edit close sign print                                  | 4/19/2023                                                     | NRSG - Baseline Care                                             | Medical Professional Progress Note (8/24/16)                                                                                                    |                                                                                                    |          |
| edit close sign print                                  | 4/19/2023                                                     | NRSG - Comprehensi                                               | Medical Professional SOAF Note                                                                                                    |                                                                                                    |          |
| edit close sign print                                  | 4/19/2023                                                     | NRSG - WASA Form (                                               | 15) - V 2 In Progress Admission                                                                                                    | ad ad                                                                                                    | 0        |
| view print strike-out                                  | 4/19/2023                                                     | NRSG - Braden Scale                                              | 2/12) - V 1 Complete Admission Moderate Risk                                                                                                    | 13.0 ad ad                                                                                                    |          |
| and a second second                                    | 0/0/0000                                                      | CCD Distriction                                                  | Mastel Olater (2.0 DIMO) Is Deserve Administra                                                                                                    | TOD and and and                                                                                                    | කු       |

5. Reasons for Assessment Pops up. Choose **Functional Abilities and Goals – Admission** from all the options under Assessment

| PointClickCa                         | are                                                    |                                                                  |                     | (tr                  | ain) Alden Debes Re .     | alth Care Ce  | enter, Inc. 🝷       | 0       | <b>¢ e</b>     | Debes -                   |
|--------------------------------------|--------------------------------------------------------|------------------------------------------------------------------|---------------------|----------------------|---------------------------|---------------|---------------------|---------|----------------|---------------------------|
| Home <del>-</del> Admin <del>-</del> | Clinical -                                             | Reports                                                          |                     |                      |                           |               | 1 ·                 |         |                | Search                    |
| Afflec                               | k, Ben (1476                                           | 6826)                                                            |                     |                      |                           |               |                     |         | 1 of 31        | Prev Next                 |
| Status: (                            | Current Locatio                                        | n: A Wing A22-B                                                  | Clinical - Profile  | e 1 - Microsoft Edge | 2                         | - 0           | ×                   |         |                | 0                         |
| Gender:                              | Male DOB: 6                                            | /1/1963 Age: 60                                                  | 🖯 https://w         | ww31.pointclicko     | care.com/care/chart/asses | s/newassess.j | A <sup>N</sup> 7 °F | Pulse:  | 80 bpm         | Weight:216 Lbs            |
| Physicia                             | an: Bubby Lewis                                        |                                                                  | Possono for Aco     | aamant               |                           |               | 15:37               | 9/19/20 | 019 15:37 🐣    | 9/19/2022 14:10           |
| Care P                               | Profile Edit                                           | Print -                                                          | Reasons for Asse    | essment              |                           |               |                     | 9/19/20 | %<br>119 15:37 | Pain:3<br>3/23/2021 15:03 |
| Alle<br>Code S<br>Special Instrue    | ergies: Penicilli<br>Status: CODE S<br>ctions: Medicat | n, Wellbutrin, Penicillins<br>STATUS: ATTEMPT RES<br>ions whole. | Assessment Date     | e:<br>Time: 09 ∨ 56  | 3 <b>∨</b>                |               |                     |         |                |                           |
| Dash Profile Cen                     | sus Med Diag                                           | Allergy Immun O                                                  | Assessment:         |                      |                           |               | c                   |         |                |                           |
| Standard Assessmer                   | nts New E                                              | Edit Schedules                                                   | Functional Abilitie | es and Goals - Adm   | ission - V 2 (10/23)      |               |                     | Тур     | e: All         | ~                         |
| Next Assessment                      | Due: NRSG - P                                          | OST OCCURRENCE DO                                                | Type of Assessm     | ent:                 |                           |               |                     |         |                |                           |
| View All                             | Date                                                   | Description                                                      | Admission           | ~                    |                           |               | ory                 | Score   | Created By     | Revised By                |
| dit close print                      | 9/26/2023                                              | GG Screener (10/23)                                              |                     |                      |                           |               |                     |         | Imagnusson     | Imagnusson                |
| dit close print                      | 9/26/2023                                              | GG Screener (10/23)                                              |                     |                      |                           |               |                     |         | jfuller        | jfuller                   |
| dit close print                      | 9/26/2023                                              | REST NRSG - RESTO                                                |                     |                      |                           |               |                     |         | jfuller        | jfuller                   |
| dit close sign print                 | 7/5/2023                                               | NRSG - WASA Form (                                               |                     |                      |                           |               |                     |         | ad             | ad                        |
| riew print strike-out                | 7/5/2023                                               | NRSG - Comprehensiv                                              |                     |                      |                           |               |                     |         | ad             | ad                        |
| iew print strike-out                 | 7/5/2023                                               | NRSG - Braden Scale                                              | 4                   |                      |                           |               | isk                 | 11.0    | ad             | ad                        |
| dit close sign print                 | 5/23/2023                                              | NRSG - Fall Risk Asse                                            |                     | -                    | Canaal                    |               |                     | 11.0    | ad             | ad                        |
| iew print strike-out                 | 4/28/2023                                              | eINTERACT Change i                                               |                     |                      | Cancel                    |               |                     |         | manthony       | manthony                  |
| edit close sign print                | 4/19/2023                                              | NRSG - RESIDENT/F                                                |                     |                      | Save: CTRL-SHIFT-S        |               |                     |         | ad             | ad                        |
| dit close errors print               | 4/19/2023                                              | NRSG - Initial Nursing                                           | Assessment (12/20   | 17) - V 2            | Errors                    | Admission     |                     |         | ad             | ad                        |
| adit close sign print                | 4/19/2023                                              | NRSG - Baseline Care                                             | Plan - V 3          |                      | In Progress               | Admission     |                     |         | ad             | ad                        |

6. Click Save at bottom

Type of Assessment remains Admission

| <sup>2</sup> ointClickCare <sup>2</sup>                                                                                                    | (train) Alden Debes Re alth Care Center, Inc. 🝷                                             | Pebes • |
|----------------------------------------------------------------------------------------------------|---------------------------------------------------------------------------------------------|---------|
| Home - Admin - Clinical - Reports                                                                                                    |                                                                                             | Search  |
| unctional Abilities and Goals - Admission - V 2 (10/23)                                                                                                    |                                                                                             |         |
| Resident:       Affleck, Ben (1476826)         Description:       Admission         Date:       9/27/2023 09:56         Section Status:       Unedited         Lock Date:       0 |                                                                                             |         |
| Save & Sign                                                                                                    | Save Save & Exit Save & Sign & Lock & Exit Cancel Clear All                                 |         |
| ECTION Cust. Functional Abilities and Goals - Admission - V 2 (10/23)                                                                                                    |                                                                                             |         |
| 1. MDS Reason for Evaluation H                                                                                                    |                                                                                             |         |
| Admission (stand-alone or combination)     b PPS 5-Day (stand-alone)                                                                                                    |                                                                                             |         |
| <ul> <li>○ c. Admission/5-Day (combined) clear</li> </ul>                                                                                                    | <b>`</b>                                                                                    |         |
| Usual performance was based on direct observation, the reside                                                                                                    | onts self-port, family reports and direct-care staff reports of resident's self-care status | s       |
| 2. IDT Collaboration included the Following:                                                                                                    |                                                                                             |         |
| a. Director of Rehab b. MDS Nurse c. Licer                                                                                                    | ised Nurse 🗌 d. Therapist 🗌 e. CNA 🗌 f. Other                                               |         |
| 3. Additional Information                                                                                                    |                                                                                             |         |
|                                                                                                    |                                                                                             |         |
|                                                                                                    |                                                                                             |         |
|                                                                                                    |                                                                                             |         |
|                                                                                                    |                                                                                             |         |
| GG Form will pop up.                                                                                                    |                                                                                             |         |
|                                                                                                    |                                                                                             |         |
|                                                                                                    |                                                                                             |         |

\* All <u>Skilled</u> patients: Choose c. Admission/5-day; All <u>Non-skilled</u> patients: Choose a. Admission

| PointClickCare                                                                                                    | (train) Ald                                         | en Debes Re alth Care Center, Inc. 🝷 👔 🔒                     | B Debes -       |
|----------------------------------------------------------------------------------------------------|-----------------------------------------------------|--------------------------------------------------------------|-----------------|
| Home - Admin - Clinical - Reports                                                                                               |                                                     |                                                              | Search          |
| Functional Abilities and Goals - Admission - V 2                                                                                | (10/23)                                             |                                                              | •               |
| Resident: Affleck, Ben (1476826)<br>Description: Admission<br>Date: 9/27/2023 09:56<br>Section Status: Unedited O<br>Lock Date: |                                                     |                                                              | -               |
|                                                                                                    | Save & Sign Save Save & Exit Sa                     | ave & Sign & Lock & Exit Cancel Clear All                    |                 |
| SECTION Cust. Functional Abilities and Goals - Admission                                                                        | - V 2 (10/23)                                       |                                                              |                 |
| I. MDS Reason for Evaluation H                                                                                                  |                                                     |                                                              | 7               |
| <ul> <li>a. Admission (stand-alone or combination)</li> </ul>                                                                   | ation)                                              |                                                              |                 |
| <ul> <li>b. PPS 5-Day (stand-alone)</li> </ul>                                                                                  |                                                     |                                                              | -               |
| C. Admission/5-Day (combined) cle                                                                                               | ar                                                  |                                                              |                 |
| Usual performance was based on direct observ                                                                                    | ration, the residents self-report, family reports a | and direct-care staff reports of resident's self-care status |                 |
| 2. IDT Collaboration included the Following:  a. Director of Rehab b. MDS Nur 3. Additional Information H                       | H<br>se 🗌 c. Licensed Nurse 🗌 d. Therapist          | e. CNA f. Other                                              |                 |
|                                                                                                    |                                                     |                                                              |                 |
| 3.                                                                                                    |                                                     |                                                              |                 |
| tem 2. IDT Collaboration include                                                                                                | d the Following:                                    | Item 3. Additional Inform                                    | nation:         |
| Choose all that apply including th                                                                                              | erapist (self)                                      | Add in any info gathered fr                                  | om family or pt |

| $\leftarrow$ | C Ŵ                  | 🗈 https://www31.pointclickcare.com/care/chart/mds/mdssection.jsp?ESOLtabType=C&ESOLclientid=289 A 🏠 🗇 🎓 😵 🌒                                                                                                    |   | b          |
|--------------|----------------------|----------------------------------------------------------------------------------------------------|---|------------|
| 100.         | Prior<br>Functioning | Everyday Activities. Indicate the resident's usual ability with everyday activities prior to the current illness, exacerbation, or injury H                                                                                     | - |            |
|              |                      | A. Self-Care: Code the resident's need for assistance with bathing, dressing, using the toilet, or eating prior to the current illness, exacerbation, or injury. MDS H                                                          |   |            |
|              |                      | 3. Independent - Resident completed the activities by him/herself, with or without an assistive device, with no assistance from a helper.                                                                                       |   | Q          |
|              |                      | 🔿 2. Needed Some Help - Resident needed partial assistance from another person to complete activities.                                                                                                    |   |            |
|              |                      | <ul> <li>1. Dependent - A helper completed the activities for the resident.</li> </ul>                                                                                                    |   | -          |
|              |                      | O 8. Unknown                                                                                                    |   | -          |
|              |                      | O 9. Not Applicable                                                                                                    |   | _          |
|              |                      | <ul> <li> Not assessed/no information clear</li> </ul>                                                                                                    |   | <u>2</u> 1 |
|              |                      | B. Indoor Mobility (Ambulation): Code the resident's need for assistance with walking from room to room (with or without a device such as cane, crutch, or walker) prior to the current illness, exacerbation, or injury. MDS H |   | 0          |
|              |                      | 3. Independent - Resident completed the activities by him/herself, with or without an assistive device, with no assistance from a helper.                                                                                       |   |            |
|              |                      | <ul> <li>2. Needed Some Help - Resident needed partial assistance from another person to complete activities.</li> </ul>                                                                                                    |   | 0          |
|              |                      | <ul> <li>1. Dependent - A helper completed the activities for the resident.</li> </ul>                                                                                                    |   |            |
|              |                      | O 8. Unknown                                                                                                    |   | -          |
|              |                      | O 9. Not Applicable                                                                                                    |   |            |
|              |                      | <ul> <li> Not assessed/no information clear</li> </ul>                                                                                                    |   | +          |
|              |                      | C. Stairs: Code the resident's need for assistance with internal or external stairs (with or without a device such as cane, crutch, or walker) prior to the current illness, exacerbation, or injury. MDS H                     |   |            |
|              |                      | 3. Independent - Resident completed the activities by him/herself, with or without an assistive device, with no assistance from a helper.                                                                                       |   |            |
|              |                      | <ul> <li>2. Needed Some Help - Resident needed partial assistance from another person to complete activities.</li> </ul>                                                                                                    |   |            |
|              |                      | <ul> <li>1. Dependent - A helper completed the activities for the resident.</li> </ul>                                                                                                    |   |            |
|              |                      | O 8. Unknown                                                                                                    |   |            |
|              |                      | O 9. Not Applicable                                                                                                    |   |            |
|              |                      | <ul> <li> Not assessed/no information clear</li> </ul>                                                                                                    |   |            |
|              |                      | D. Functional Cognition: Code the resident's need for assistance with planning regular tasks, such as shopping or remembering to take medication prior to the current illness, exacerbation, or injury. MDS II                  |   |            |
|              |                      | 3. Independent - Resident completed the activities by him/herself, with or without an assistive device, with no assistance from a helper.                                                                                       |   |            |
|              |                      | <ul> <li>2. Needed Some Help - Resident needed partial assistance from another person to complete activities.</li> </ul>                                                                                                    |   |            |
|              |                      | <ul> <li>1. Dependent - A helper completed the activities for the resident.</li> </ul>                                                                                                    |   |            |
|              |                      | O 8. Unknown                                                                                                    |   | Ø          |
|              |                      | <ul> <li>9. Not Applicable</li> </ul>                                                                                                    |   | ~          |
|              |                      | <ul> <li> Not assessed/no information clear</li> </ul>                                                                                                    | - | 263        |
|              |                      |                                                                                                    |   |            |
| 110.         | Prior<br>Dovice Lice | Indicate devices and aids used by the resident prior to the current illness, exacerbation, or injury                                                                                                    |   | -          |
|              | Device Use           | Check all that apply II                                                                                                    |   |            |
|              |                      | A. Manual wheelchair MDS H                                                                                                    |   | -          |
|              |                      | B. Intorized wheelchair and/or scooter MDS H                                                                                                    |   |            |
|              |                      | C. Mechanical lift MDS H                                                                                                    |   | 24         |
|              |                      | D. Walker MDS H                                                                                                    |   | 0          |
|              |                      | E. Orthotics/Prosthetics MDS II                                                                                                    |   |            |

9. Complete 100. Prior Functioning and 110. Prior Device Used for <u>Skilled Pt's only</u>. It will be greyed out for non-skilled pts

0

Z. None of the above MDS H

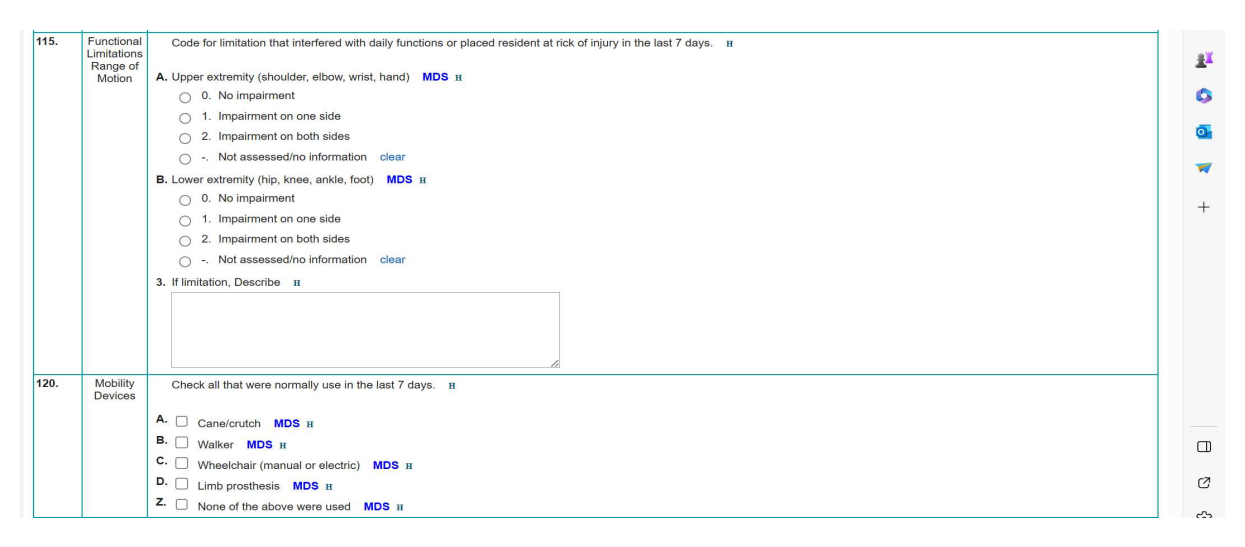

10. Complete 115. Functional Limitations ROM & 120. Mobility Devices for all payers

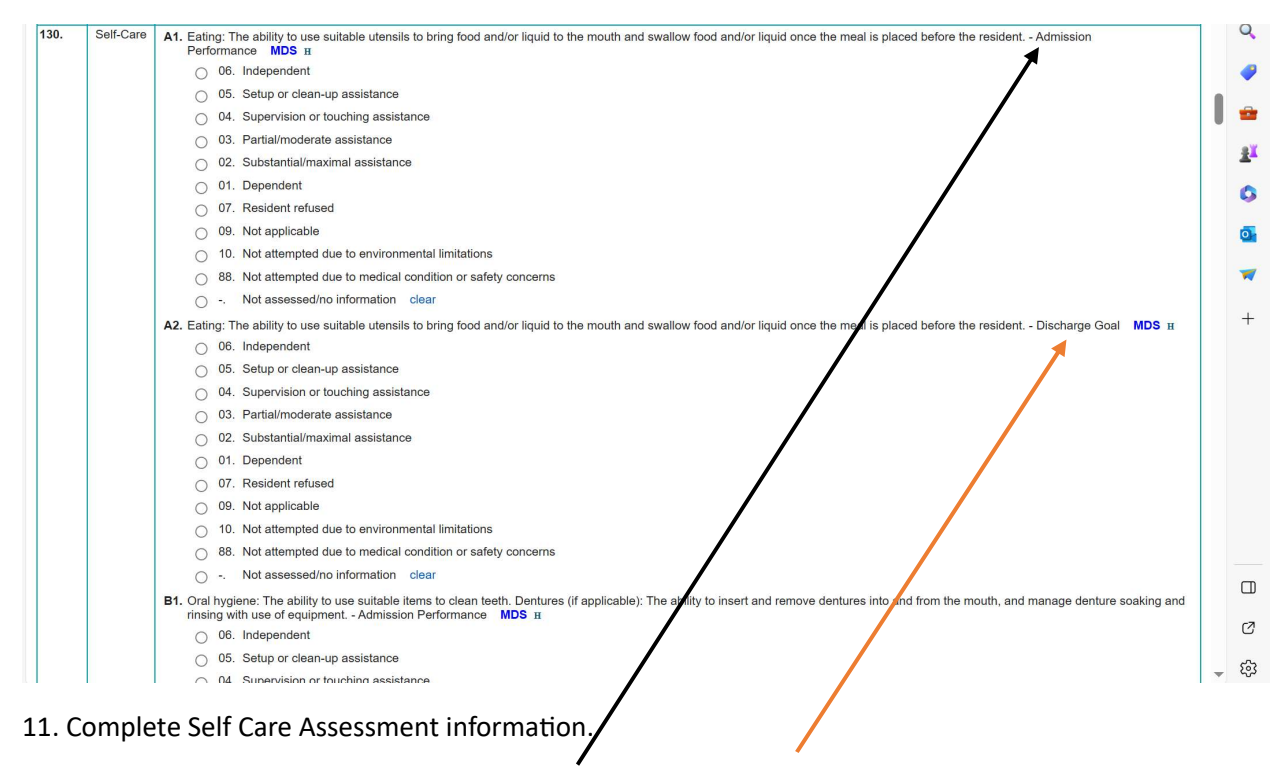

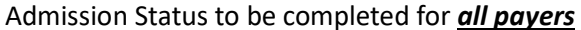

Discharge Goal items only for skilled payers

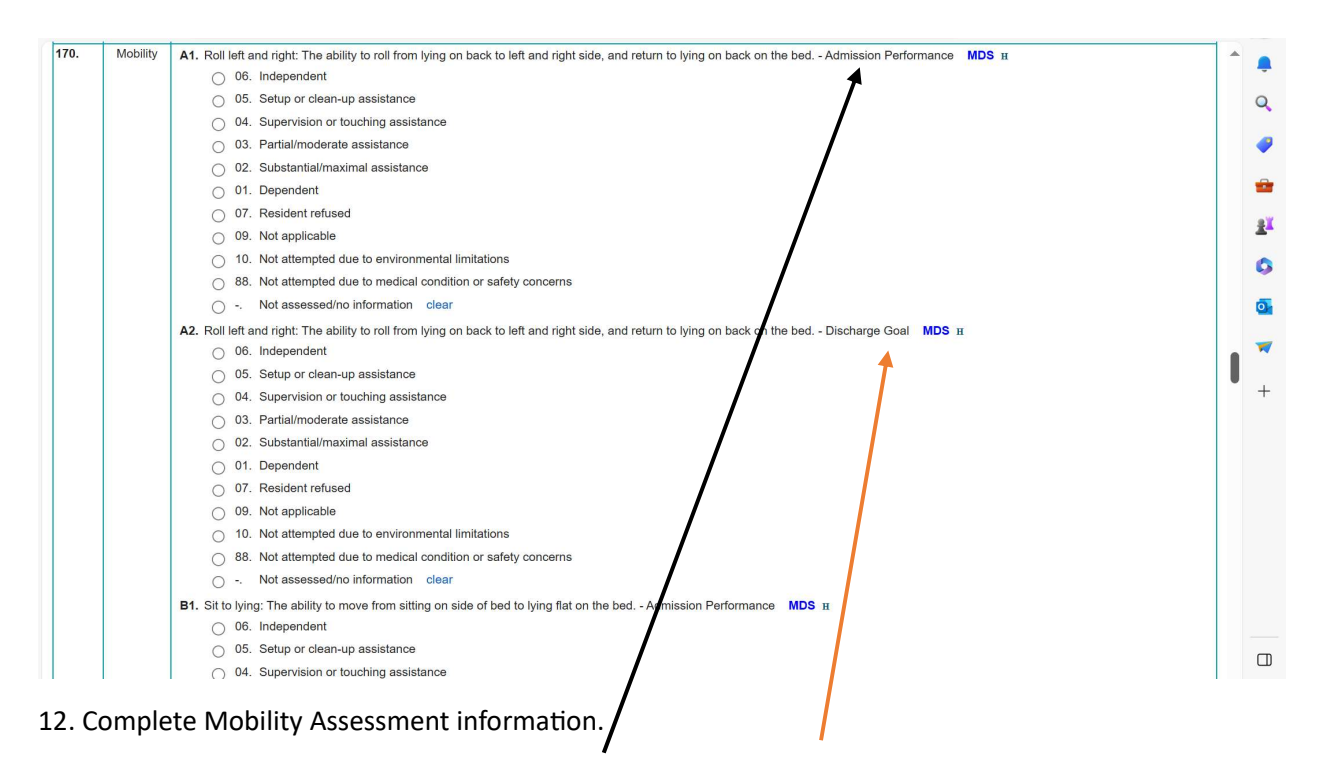

Admission Status to be completed for *all payers* 

Discharge Goal items only for skilled payers

| 88. Not attempted due to medical condition or safety concerns.                                                                                            |       |
|----------------------------------------------------------------------------------------------------|-------|
| <ul> <li>- Not assessed/no information clear</li> </ul>                                                                                                   | a 🕹 🕹 |
| P2. Picking up object: The ability to bend/stoop from a standing position to pick up a small object, such as a spoon, from the floor Discharge Goal MDS H |       |
| O6. Independent                                                                                                    |       |
| 05. Setup or clean-up assistance                                                                                                    |       |
| 04. Supervision or touching assistance                                                                                                    | 2ª*   |
| <ul> <li>03. Partial/moderate assistance</li> </ul>                                                                                                    | 0     |
| 02. Substantial/maximal assistance                                                                                                    |       |
| O 11. Dependent                                                                                                    | O.    |
| O 7. Resident refused                                                                                                    |       |
| O 09. Not applicable                                                                                                    |       |
| 10. Not attempted due to environmental limitations                                                                                                    |       |
| 88. Not attempted due to medical condition or safety concerns                                                                                             | +     |
| <ul> <li>Not assessed/no information clear</li> </ul>                                                                                                    |       |
| Q1. Does the resident use a wheelchair and/or scooter? - Admission Performance MDS II                                                                     |       |
| 0 No                                                                                                    |       |
| ○ 1. Yes                                                                                                    |       |
| <ul> <li>- Not assessed/no information clear</li> </ul>                                                                                                   |       |
| SECTION Cust. Functional Abilities and Goals - Admission - V 2 (10/23)                                                                                    |       |
| Savo & Sign Cavo & Sava & Evit Cavo & Sign & Look & Evit Cannol (Close All                                                                                |       |
| Click Kers to View Ouldk Estry, Keyboard Navigation Tipe                                                                                                  |       |
| Click nete to view whick Linky - Keyboard Navigation rips                                                                                                 |       |
|                                                                                                    |       |

13. Once all items are completed, click on "Save & Sign & Lock & Exit"

\*\* If you have OT staff available to complete the Self Care portion and PT staff available to complete the Mobility portion, the first discipline to document should complete their section and click **"Save & Exit"**. Then the 2<sup>nd</sup> discipline would need to find the GG form in the Assessment List, click on edit to reopen it, complete the final section and when they are done – click **"Save & Sign & Lock & Exit"** 

| H2. Putting ontaking off footwear: The ability to put on and take off socks and shoes or other footwear that is appropriate for safe mobility; including fasteners, if applicable Discharge |  |
|----------------------------------------------------------------------------------------------------|--|
| Goal MDS H                                                                                                    |  |
| 0 us, independent                                                                                                    |  |
| 0 05. Setup or clean-up assistance                                                                                                    |  |
| O 4. Supervision or touching assistance                                                                                                    |  |
| O 03. Partial/moderate assistance                                                                                                    |  |
| O 02. Substantial/maximal assistance                                                                                                    |  |
| O 01. Dependent  □ Assessment Errors - Profile 1 - Microsoft Edge - □ ×                                                                                                    |  |
| 07. Resident refused                                                                                                    |  |
| 09. Not applicable                                                                                                    |  |
| <ul> <li>10. Not attempted due to environmental lin Acknowledgement Listing</li> </ul>                                                                                                    |  |
| 88. Not attempted due to medical condition No records found.                                                                                                    |  |
| <ul> <li> Not assessed/no information clear Error Listing</li> </ul>                                                                                                    |  |
| 11. Personal Hygiene (Start of Stay Perf) MDS H 2 - response required                                                                                                    |  |
| O 06. Independent                                                                                                    |  |
| O 05. Setup or clean-up assistance Warning Listing                                                                                                    |  |
| O 04. Supervision or touching assistance No records found.                                                                                                    |  |
| 03. Partial/moderate assistance                                                                                                    |  |
| 02. Substantial/maximal assistance                                                                                                    |  |
| O 01. Dependent                                                                                                    |  |
| 07. Resident refused                                                                                                    |  |
|                                                                                                    |  |
| ○ 10. Not attempted due to environmental limitations                                                                                                    |  |
| A8. Not attempted due to medical condition or safety concerns                                                                                                    |  |

14. If any errors were made, a pop up box will appear and notify you of what is missing. Click Cancel and it will take you back to the form to fix the errors

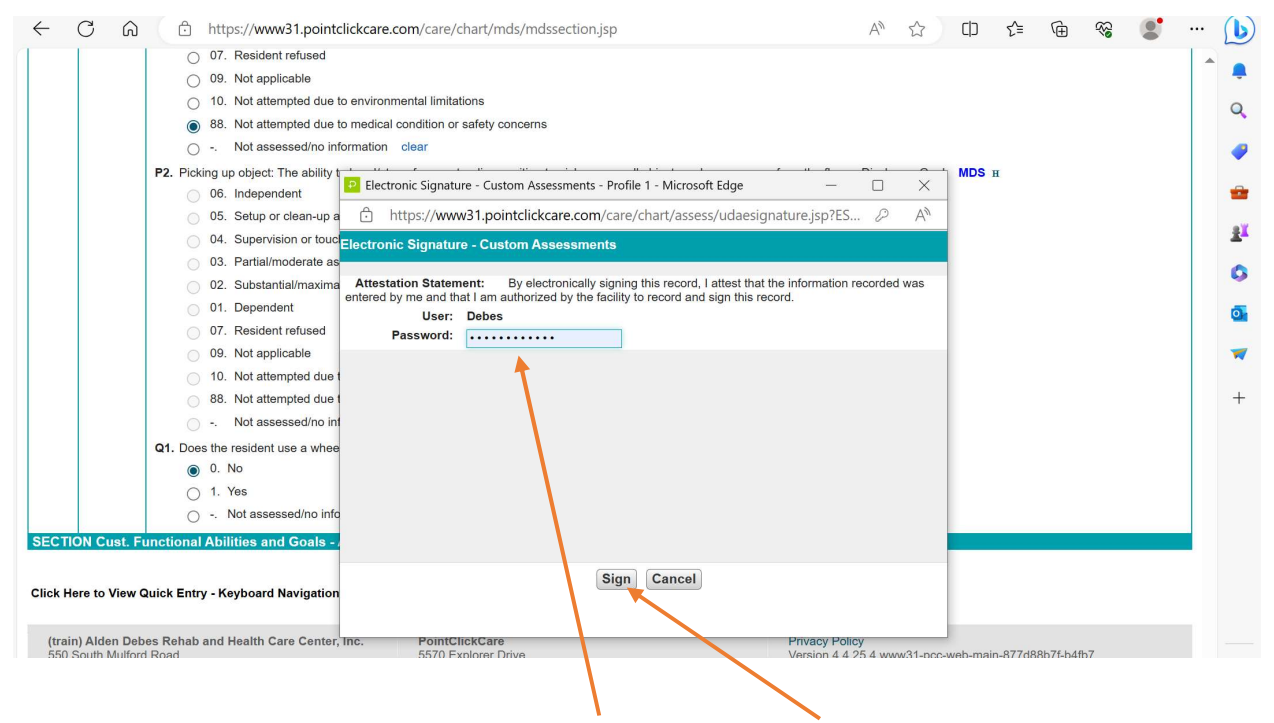

15. Once form is complete, you will add in your password and click Sign

| runchckca                                                                                                    | ire <sup>°</sup>                                                                                                  | (tra                                                                                                    | ain) Alden Debes Re                                                                                                    | alth Car                                                                            | e Center, Inc. 🔹                                 | Ø 🐇                                                                              | B Debes -                                                              |
|----------------------------------------------------------------------------------------------------|----------------------------------------------------------------------------------------------------|----------------------------------------------------------------------------------------------------|----------------------------------------------------------------------------------------------------|-------------------------------------------------------------------------------------|--------------------------------------------------|----------------------------------------------------------------------------------|------------------------------------------------------------------------|
| Home - Admin -                                                                                                    | Clinical -                                                                                                    | Reports                                                                                                    |                                                                                                    |                                                                                     | ☐ ▼                                              |                                                                                  | Search                                                                 |
| Affleck                                                                                                    | k, Ben (1476                                                                                                    | 826)                                                                                                    |                                                                                                    |                                                                                     |                                                  | 1 of                                                                             | f 31 Prev Next                                                         |
| Status: C                                                                                                    | urrent Location                                                                                                   | n: A Wing A22-B                                                                                                    | Current Vitals                                                                                                    |                                                                                     |                                                  |                                                                                  | 0                                                                      |
| Gender: I<br>Physiciar                                                                                                    | Male DOB: 6/<br>n: Bubby Lewis                                                                                    | 1/1963 Age: 60                                                                                                    | BP: 128/88<br>9/19/2019 1                                                                                                    | mmHg<br>5:36                                                                        | Temp:98.7 °F<br>9/19/2019 15:37                  | Pulse:80 bpm<br>9/19/2019 15:37                                                  | Weight:216 Lbs<br>9/19/2022 14:10                                      |
| Care Pi                                                                                                    | ofile Edit                                                                                                    | The second second se | Resp:20 Br<br>9/19/2019 1                                                                                                    | eaths/min<br>5:37                                                                   | BS:                                              | O2:97 %<br>9/19/2019 15:37                                                       | Pain:3<br>3/23/2021 15:03                                              |
|                                                                                                    |                                                                                                    |                                                                                                    |                                                                                                    |                                                                                     |                                                  |                                                                                  |                                                                        |
| Dash Profile Cens<br>Standard Assessmen                                                                                                    | us Med Diag<br>ts New E                                                                                           | Allergy Immun Orders Wts/Vitals Results MDS<br>dit Schedules                                                                                                    | Assmnts Prog Note                                                                                                    | Care Plan                                                                           | Tasks Misc                                       | Type: All                                                                        |                                                                        |
| Dash Profile Cens<br>Standard Assessmen<br>B Next Assessment D                                                                                                    | us Med Diag<br>ts New E<br>Due: NRSG - PC                                                                         | Allergy Immun Orders Wts/Vitals Results MDS<br>dit Schedules<br>IST OCCURRENCE DOCUMENTATION (9 / 21) : 419 days ove                                                                                                    | Assmnts Prog Note                                                                                                    | Care Plan                                                                           | Tasks Misc                                       | Type: All                                                                        | Ň                                                                      |
| Dash Profile Cens<br>Standard Assessmen<br>Next Assessment D<br>View All                                                                                                    | us Med Diag<br>ts New E<br>Due: NRSG - PO<br>Date                                                                 | Allergy Immun Orders Wts/Vitals Results MDS<br>dit Schedules<br>DST OCCURRENCE DOCUMENTATION (9 / 21) : 419 days ove<br>Description                                                                                                    | Assmnts Prog Note<br>rdue - 8/4/2022<br>Status                                                                                        | Care Plan<br>Type                                                                   | Tasks Misc<br>Category                           | Type: All<br>Score Created I                                                     | N<br>By Revised By                                                     |
| Dash Profile Cens<br>Standard Assessmen<br>Next Assessment D<br>View All<br>iew print strike-out                                                                                                    | us Med Diag<br>ts New E<br>Due: NRSG - P(<br>Date<br>9/27/2023                                                    | Allergy Immun Orders Wts/Vitals Results MDS<br>dit Schedules<br>DST OCCURRENCE DOCUMENTATION (9 / 21) : 419 days ove<br>Description<br>Functional Abilities and Goals - Admission - V 2 (10/23)                                                                                                    | Assmnts Prog Note rdue - 8/4/2022 Status Complete                                                                                     | Care Plan<br>Type<br>Admission                                                      | Tasks Misc<br>Category                           | Type: All<br>Score Created I<br>ad                                               | By Revised By<br>ad                                                    |
| Dash Profile Cens<br>Standard Assessmen<br>Next Assessment I<br>View All<br>lew print strike-out<br>dit close print                                                                                                    | us Med Diag<br>ts New E<br>Due: NRSG - P(<br>Date<br>9/27/2023<br>9/26/2023                                       | Allergy Immun Orders Wts/Vitals Results MDS<br>dit Schedules<br>DST OCCURRENCE DOCUMENTATION (9 / 21) : 419 days ove<br>Description<br>Functional Abilities and Goals - Admission - V 2 (10/23)<br>GG Screener (10/23)                                                                                                    | Assmnts Prog Note rdue - 8/4/2022 Status Complete In Progress                                                                         | Care Plan<br>Type<br>Admission<br>Admission                                         | Tasks Misc<br>Category                           | Type: All<br>Score Created I<br>ad<br>Imagnuss                                   | By Revised By<br>ad<br>con Imagnusson                                  |
| Dash Profile Cens<br>Standard Assessment C<br>Next Assessment I<br>View All<br>iew print strike-out<br>dit close print<br>dit close print                                                                                                    | us Med Diag<br>ts New E<br>Due: NRSG - PC<br>Date<br>9/27/2023<br>9/26/2023<br>9/26/2023                          | Allergy Immun Orders Wts/Vitals Results MDS<br>dit Schedules<br>DST OCCURRENCE DOCUMENTATION (9 / 21) : 419 days ove<br>Description<br>Functional Abilities and Goals - Admission - V 2 (10/23)<br>GG Screener (10/23)<br>GG Screener (10/23)                                                                                                    | Assmnts Prog Note<br>rdue - 8/4/2022<br>Status<br>Complete<br>In Progress<br>In Progress                                              | Care Plan Type Admission Admission Admission                                        | Tasks Misc<br>Category<br>n<br>n                 | Type: All<br>Score Created I<br>ad<br>Imagnuss<br>jfuller                        | By Revised By<br>ad<br>on Imagnusson<br>jfuller                        |
| Dash Profile Cens<br>itandard Assessment<br>Next Assessment [<br>Uriew All<br>ew print strike-out<br>dit close print<br>dit close print<br>dit close print                                                                                                    | us Med Diag<br>ts New E<br>Due: NRSG - PC<br>Date<br>9/27/2023<br>9/26/2023<br>9/26/2023                          | Allergy Immun Orders Wts/Vitals Results MDS<br>dit Schedules<br>DST OCCURRENCE DOCUMENTATION (9 / 21) : 419 days ove<br>Description<br>Functional Abilities and Goals - Admission - V 2 (10/23)<br>GG Screener (10/23)<br>GG Screener (10/23)<br>REST NRSG - RESTORATIVE NURSING ASSESSMENT - V 3                                                                                                    | Assmnts Prog Note rdue - 8/4/2022 Status Complete In Progress In Progress In Progress In Progress                                     | Care Plan Type Admission Admission Restorativ                                       | Tasks Misc<br>Category<br>n<br>n<br>n<br>ve      | Type: All<br>Score Created I<br>ad<br>Imagnuss<br>jfuller<br>jfuller             | By Revised By<br>ad<br>imagnusson<br>jfuller<br>jfuller                |
| Dash         Profile         Cens           Standard Assessment I         Next Assessment I         Image: Standard Standard | us Med Diag<br>ts New E<br>Due: NRSG - PC<br>Date<br>9/27/2023<br>9/26/2023<br>9/26/2023<br>7/5/2023              | Allergy Immun Orders Wts/Vitals Results MDS<br>dit Schedules<br>ST OCCURRENCE DOCUMENTATION (9 / 21) : 419 days ove<br>Description<br>Functional Abilities and Goals - Admission - V 2 (10/23)<br>GG Screener (10/23)<br>GG Screener (10/23)<br>REST NRSG - RESTORATIVE NURSING ASSESSMENT - V 3<br>NRSG - WASA Form (7/15) - V 2                                                                                                    | Assmnts Prog Note<br>rdue - 8/4/2022<br>Status<br>Complete<br>In Progress<br>In Progress<br>In Progress<br>In Progress<br>In Progress | Care Plan<br>Type<br>Admission<br>Admission<br>Admission<br>Restorativ<br>Admission | Tasks Misc<br>Category<br>n<br>n<br>n<br>ve<br>n | Type: All<br>Score Created I<br>ad<br>Imagnuss<br>jfuller<br>jfuller<br>ad       | By Revised By<br>ad<br>ion Imagnusson<br>jfuller<br>ad                 |
| Dash Profile Cens<br>Standard Assessment [<br>Next Assessment [<br>View All<br>ide print<br>dit close print<br>dit close print<br>dit close print<br>dit close print<br>dit close print<br>dit close print<br>dit close of print<br>ide print inter-out                                                                                                    | us Med Diag<br>ts New E<br>Due: NRSG - P(<br>Date<br>9/27/2023<br>9/26/2023<br>9/26/2023<br>9/26/2023<br>7/5/2023 | Allergy Immun Orders Wts/Vitals Results MDS<br>dit Schedules<br>DST OCCURRENCE DOCUMENTATION (9 / 21) : 419 days ove<br>Description<br>Functional Abilities and Goals - Admission - V 2 (10/23)<br>GG Screener (10/23)<br>GG Screener (10/23)<br>REST NRSG - RESTORATIVE NURSING ASSESSMENT - V :<br>NRSG - WASA Form (7/15) - V 2<br>NRSG - Comprehensive Pressure Ulcer Assessment                                                                                                    | Assmnts Prog Note<br>rdue - 8/4/2022<br>Status<br>Complete<br>In Progress<br>In Progress<br>In Progress<br>Complete                   | Care Plan<br>Type<br>Admission<br>Admission<br>Restorati<br>Admission<br>Admission  | Tasks Misc<br>Category<br>n<br>n<br>ve<br>n      | Type: All<br>Score Created I<br>ad<br>Imagnuss<br>jfuller<br>jfuller<br>ad<br>ad | By Revised By<br>ad<br>on Imagnusson<br>jfuller<br>jfuller<br>ad<br>ad |

16. Once signed, PCC should bring you back to the patient **Assessment** (Assmnts) Tab and you can see that the Functional Abilities and Goals -Admission assessment is **Complete**